### **Panduan Praktik**

# Analisis Butir Berdasarkan Teori Tes Klasik dengan Program QUEST Oleh : Heri Retnawati

Pada analisis butir soal aspek kognitif dengan program QUEST, data masukan berupa data dikotomi (misal soal benar-salah, atau soal pilihan ganda, atau soal menjawab singkat) atau data politomi (misal untuk butir soal uraian). Untuk instrumen yang jawabannya dikotomi, kunci jawaban dapat dinyatakan dengan huruf mulai dari A sampai dengan I atau dengan angka mulai dari 0 sampai dengan 9.

#### Data Masukan

Pada butir objektif bentuk pilihan ganda dengan 4 alternatif jawaban. Data dituliskan dalam bentuk alphabetik (A, B, C, D). Langkah pertama yang dilakukan adalah memasukkan data ke file dalam bentuk ASCII atau DOS Text.

Contoh: 0042001BADCCDABBDABBCDABDCD 0042002BCADDACBCDABCADBADCC dst 0042040ABDCABDACCDABCDAACBC

Keterangan : Baris pertama Kolom 1 – 7 : kolom ID siswa 8 – 27 : jawaban/respons peserta tes

Bila data sudah masuk semua kemudian disimpan dalam sub direktori tersendiri, yaitu satu sub direktori dengan program QUEST. Dalam kesempatan ini data ditulis dengan "notepad" kemudian disimpan dalam folder, menjadi satu folder dengan program QUEST.

### Membuat Control file

Baris perintah (*syntax*) untuk menjalankan program disebut *control file*, misalnya sebagai berikut.

Title Math data\_file gab.txt codes ABCDN format name 1-6 items 7-46 key BCBCDADABABCCABCCBADAABBDACCCDBCCCAAABCB set width=107 ! page estimate!iter=100 show >> gab.ot1 (reliabilitas) show items!stat=delta >> gabdelta.txt show case! >> gabcase.txt itanal!>> gabitem.txt (daya pembeda & tingkat kesulitan) QUIT

Kemudian file ini kita simpan, misalnya sebagai gabQ.txt

## Menjalankan program

Apabila program QUEST dan data sudah dalam 1 disket/1 folder dalam flashdisk/harddisk, maka cara menjalankannya adalah sebagai berikut.

1. Klik 2 kali file Q atau QUEST, maka di layar kemudian akan tampak

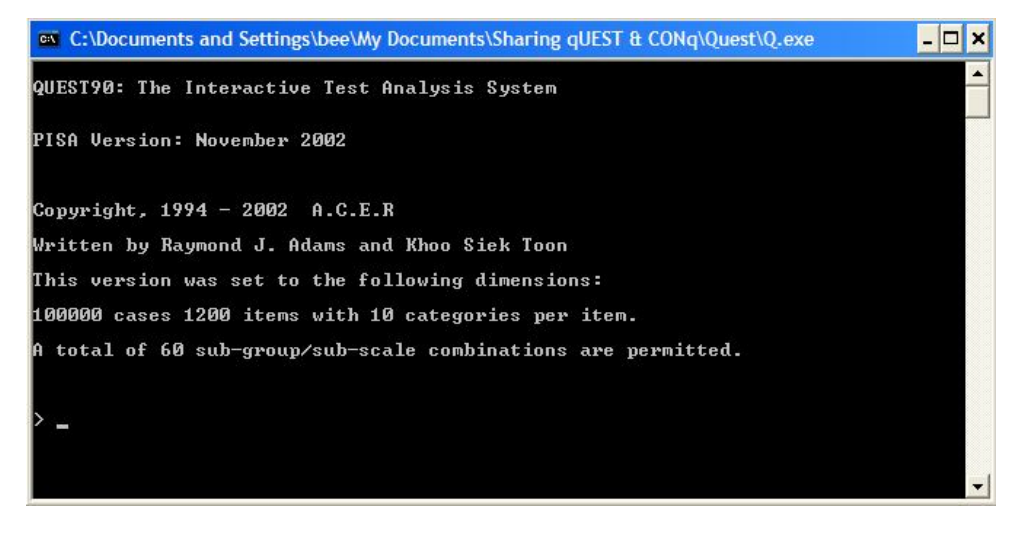

## 2. Kemudian diketikkan

> submit gabQ.txt

Kemudian akan muncul tampilan berikut, yang menunjukkan bahwa computer sedang bekerja melakukan analisis butir.

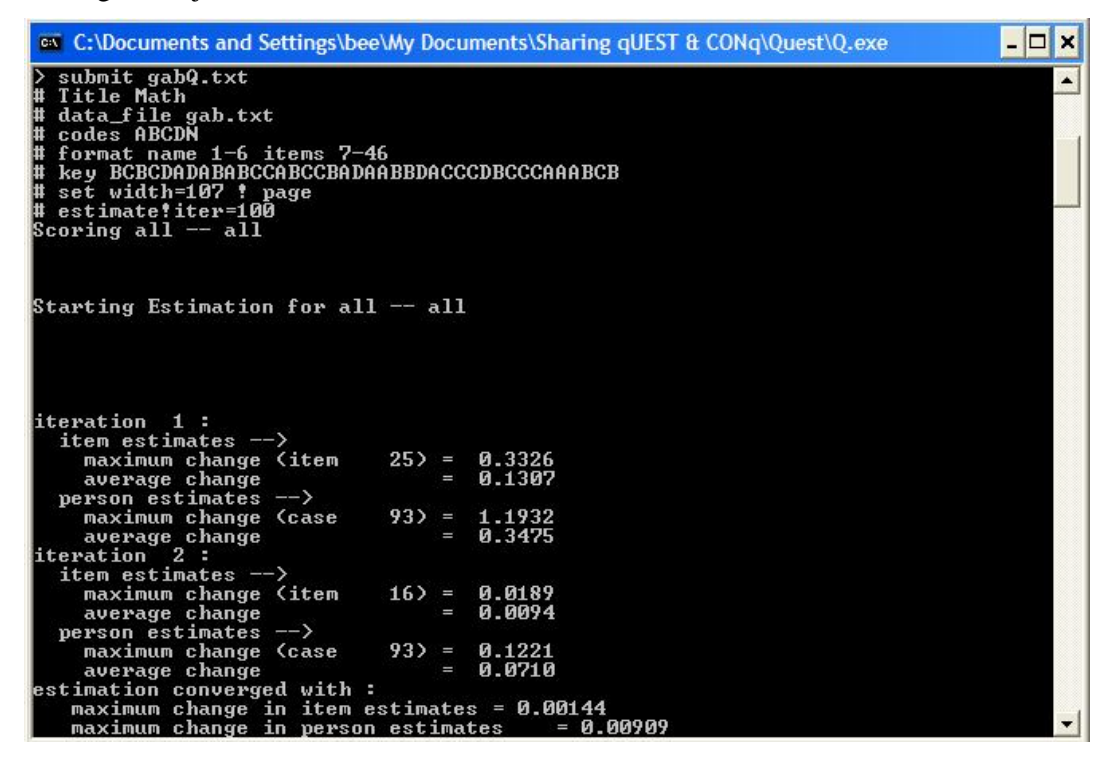

3. Jika telah selesai,

Dalam waktu beberapa detik, tampilan tersebut akan hilang, dan file-file dalam folder akan bertambah :

gab.ot1, gabdelta.txt, gabcase.txt, dan gabitem.txt.

Hasil gab.ot1 menyajikan reliabilitas tes dan reliabilitas peserta.

Math Item Estimates (Thresholds) all on all (N =2785 L = 40 Probability Level= .50) Summary of item Estimates Mean .00 SD .98 SD (adjusted) .98 Reliability of estimate 1.00 Math

Case Estimates all on all (N =2785 L = 40 Probability Level= .50)

Summary of case Estimates

\_\_\_\_\_

| Mean                    | .59  |
|-------------------------|------|
| SD                      | 1.21 |
| SD (adjusted)           | 1.14 |
| Reliability of estimate | .88  |

Karakteristik butir dapat dilihat di gabitem.txt.

| Math                                           |                          |                             |                          |                                |                      |          |  |
|------------------------------------------------|--------------------------|-----------------------------|--------------------------|--------------------------------|----------------------|----------|--|
| Item Anal<br>all on all (N =                   | ysis<br>2785 L = 4       | Results<br>0 Probabi        | for<br>lity Level:       | Observ<br>= .50)               | ed Re                | esponses |  |
| Item 1: item 1                                 |                          |                             |                          | Infit MNSQ = .95<br>Disc = .44 |                      |          |  |
| Categories<br>missing                          | A                        |                             | В*                       | C                              | D                    | Ν        |  |
| Count<br>Percent (%)<br>Pt-Biserial<br>p-value | 163<br>5.9<br>18<br>.000 | 2152<br>77.3<br>.44<br>.000 | 200<br>7.2<br>22<br>.000 | 270<br>9.7<br>29<br>.000       | 0<br>. 0<br>NA<br>NA | 0        |  |
| Mean Ability<br>Step Labels                    | 24                       | .87<br>1                    | 30                       | 43                             | NA                   | NA       |  |
| Thresholds<br>Error                            |                          | 94<br>.05                   |                          |                                |                      |          |  |

Persen untuk kunci yang diberi tanda bintang (\*) menunjukkan daya pembeda. Pt-Biserial menununjukkan daya pembeda untuk kunci dan distraktor untuk selain kunci.